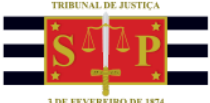

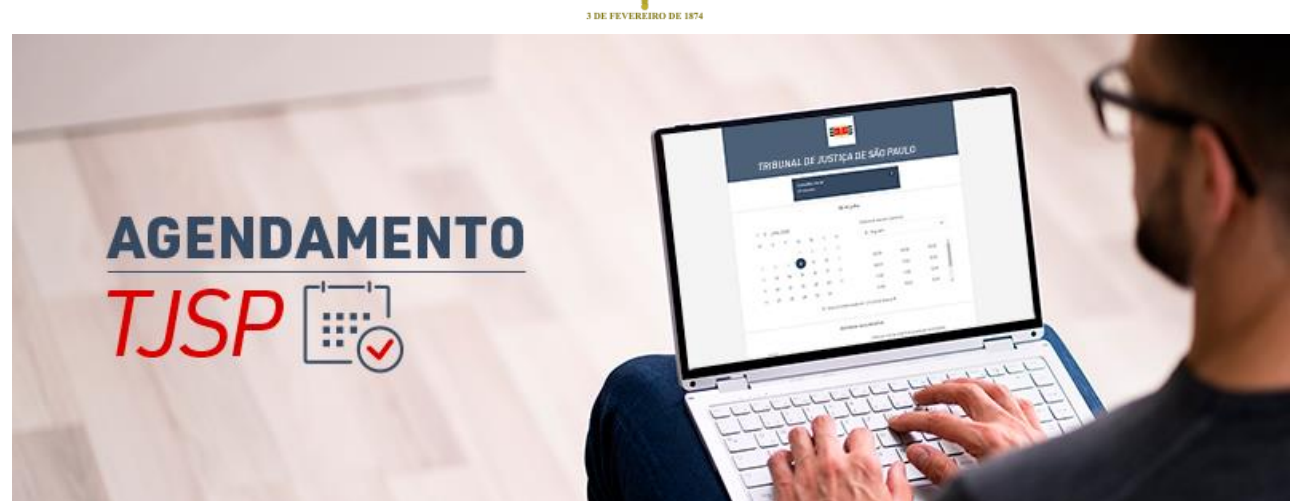

Para realizar o agendamento de um dos serviços disponibilizados pelo TJSP será preciso acessar a página de agendamento da unidade.

Para localizar a página de agendamento da unidade, você poderá consultar o catálogo disponível no endereço <u>https://www.tjsp.jus.br/agendamento</u>.

| AGENDAMENTO TJSP                                                                                                    |                                                                                                    |
|----------------------------------------------------------------------------------------------------|----------------------------------------------------------------------------------------------------|
| AGEND.<br>TJSP                                                                                                    |                                                                                                    |
| Com a reabertura gradual dos fóruns, após período de trabalho 100% remot<br>para atendimento presencial de partes e interessados e a apresentação do re<br>seus estagiários também devem fazer agendamento para alguns serviços.<br>Antes de agendar, veja os serviços disponívei | o devido à pandemia do novo coronavírus, passa a ser necessário agendamento<br>spectivo comprovante de agendamento (impresso ou no celular). Advogados ou<br>s e os procedimentos e documentos necessários |
| Consulta de Processo Físico                                                                                                    | Carga para digitalização                                                                                                    |
| Pensão Alimentícia                                                                                                    | Juizados Especiais                                                                                                    |
| * Caso a unidade judicial precise, eventualmente, cancelar ou transferir o agendamento, :                                                                                                    | erá enviado e-mail informando o motivo e o interessado poderá realizar novo agendamento                                                                                                    |

Leia atentamente as informações disponibilizadas nessa página. Elas são importantes para facilitar e agilizar o seu atendimento.

Selecione a instância, o fórum e a Unidade para visualizar a página do agendamento.

| LISTA DE UNIDADES JUDICIAIS |                     |                                   |              |
|-----------------------------|---------------------|-----------------------------------|--------------|
| ● 1 <sup>a</sup>            | Instância           | 1ª Instância - Juizados Especiais | 2ª Instância |
|                             | Selecione o fórum   |                                   | •            |
|                             | Selecione a unidade |                                   | •            |
| Unidade                     |                     |                                   |              |

TRIBUNAL DE JUSTIÇA DO ESTADO DE SÃO PAULO

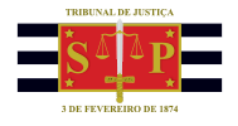

Na página de agendamento, o primeiro passo é selecionar o serviço.

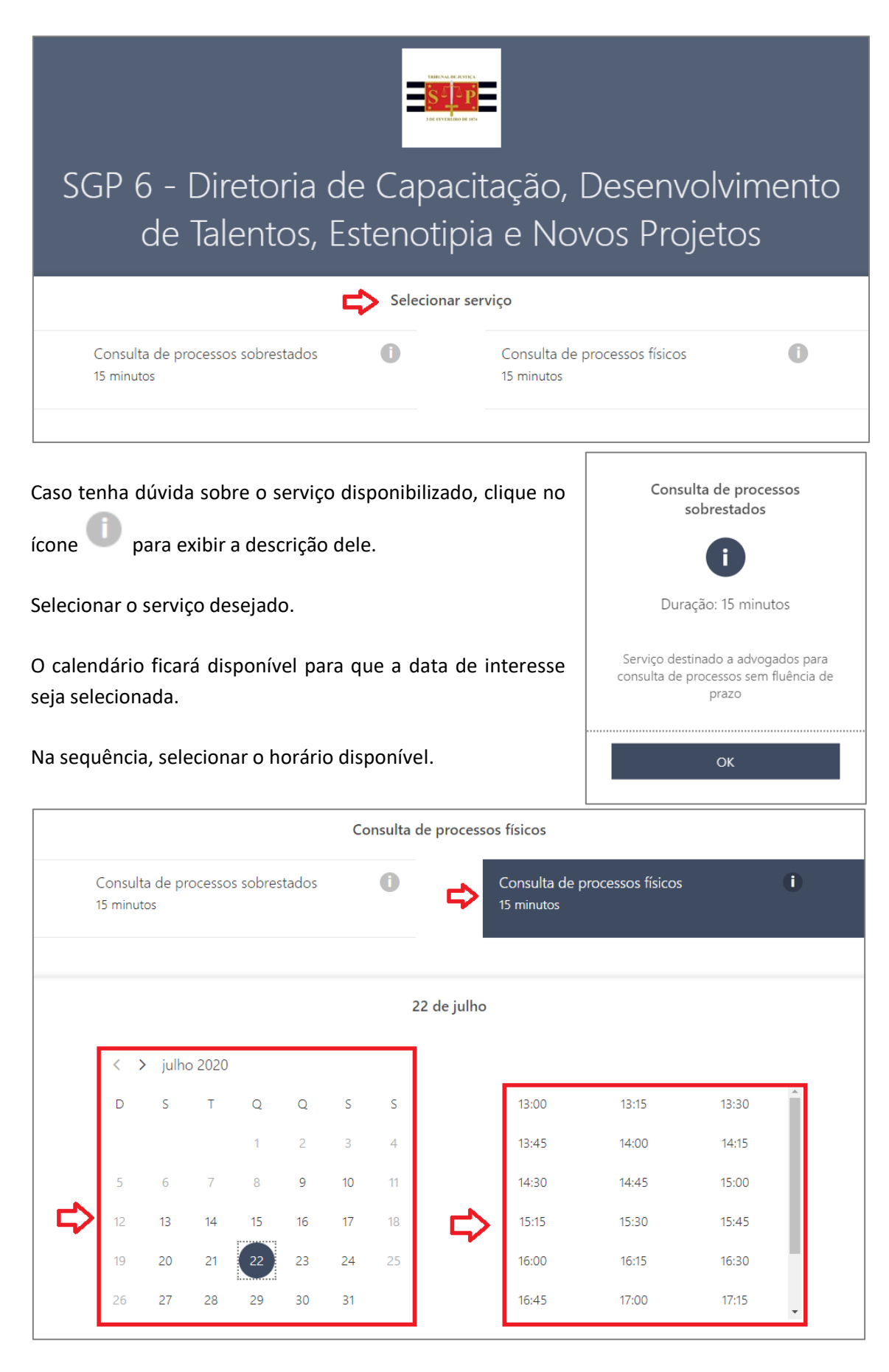

TRIBUNAL DE JUSTIÇA DO ESTADO DE SÃO PAULO

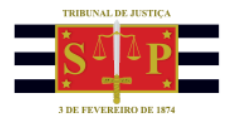

Na seção "Adicionar seus detalhes", deverão ser fornecidos os dados solicitados.

|                    | Adicionar seus detalhes |
|--------------------|-------------------------|
| Nome               |                         |
| Email              |                         |
| Número de telefone |                         |
|                    |                         |

Na seção "Fornecer informações adicionais" deverão ser informados os dados solicitados. Alguns dados podem ser obrigatórios e outros poderão ser opcionais.

| Fornecer informações adicionais |                                 |   |
|---------------------------------|---------------------------------|---|
| Número do proce                 | sso (padrão CNJ)                |   |
| Possui alguma limi              | itação física (PcD)? (opcional) |   |
| Não informado                   |                                 | • |

Verifique se todos os dados obrigatórios foram preenchidos. Sem eles o sistema não permitirá que o agendamento seja realizado.

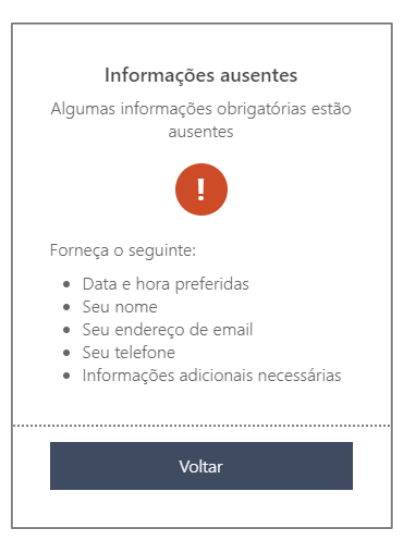

Leia o aviso disponível antes do botão "Reservar". Ele contém informações importantes. Depois de ler, marque o quadradinho localizado na lateral esquerda do texto.

| Declaro estar ciente e de acordo que meus dados pessoais são coletados com a específica finalidade de permitir o<br>agendamento de atendimento e serão armazenados, utilizados e descartados de acordo com as normas de segurança da<br>informação e disposições da Lei 13.709/18 – Lei Geral de Proteção de Dados Pessoais (LGPD). |          |  |
|----------------------------------------------------------------------------------------------------|----------|--|
|                                                                                                    | Reservar |  |

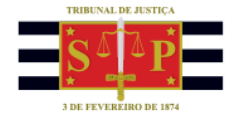

Ao final, clique no botão "Reservar".

Um e-mail será encaminhado para você com os detalhes do seu agendamento. Ele é o seu comprovante de agendamento.

Se possível, imprima esse e-mail ou leve-o com você, em seu celular, no dia e horário agendados para apresentá-lo na entrada do Tribunal de Justiça.

No seu comprovante de agendamento (e-mail que você recebeu) constará:

- seu nome
- o serviço escolhido para o atendimento
- data
- horário
- endereço

Também será possível gerenciar a sua reserva.

Ao clicar sobre o botão "Gerenciar reservas" você será conduzido à página de agendamento do TJSP. Nela será possível:

- **Reagendar –** para alterar a sua reserva já realizada;
- Cancelar reserva para cancelar a reserva realizada;
- Nova reserva para realizar uma nova reserva.

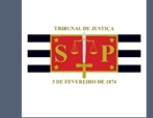

SGP 6 - Diretoria de Capacitação, Desenvolvimento de Talentos, Estenotipia e Novos Projetos

| Reserva futura para<br>Roberto Carlos                   |                  |  |
|---------------------------------------------------------|------------------|--|
| Consulta de processos físicos                           |                  |  |
| Ľo                                                      | Reagendar        |  |
| quinta-feira, 16 de julho de 2020<br>13:00 (15 minutos) | Cancelar reserva |  |
| •                                                       | Nova reserva     |  |
| Rua da Consolação 1483, São Paulo, Brasil, 01302-001    |                  |  |
| ① Todos os horários estão em (UTC-03:00) Brasilia       |                  |  |

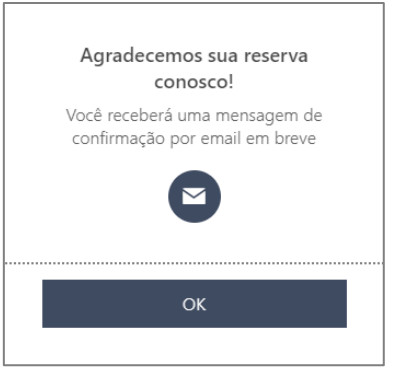

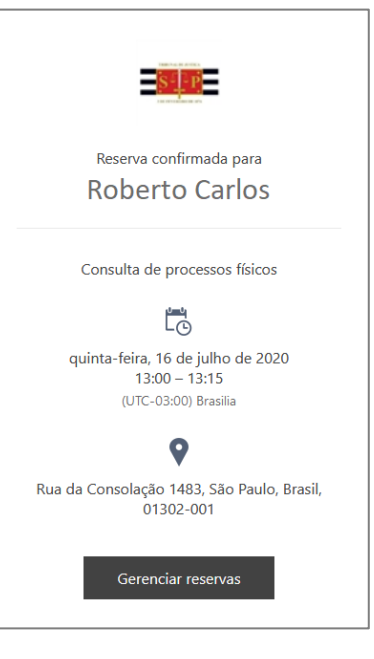